Lely Center Herrup

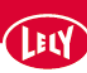

## Tast transpondernumre ud fra rapporten opstartstjek

|  | 05 Morgen (00:0       | 0-11:59) • ···           | Margin pr. ko                                                  | Alle lokationer *                                                                                       |                                             |  |  |
|--|-----------------------|--------------------------|----------------------------------------------------------------|----------------------------------------------------------------------------------------------------|---------------------------------------------|--|--|
|  | G,<br>Hent keer       | Drunst 8<br>Inseminering | B                                                              | Mælik produceret i alt Ydelse / ko / dag<br>Nuværende △ Ugentlig gau. Nuværende △ U<br>O kg 0 kg 0 kg 0 |                                             |  |  |
|  | Kælvning (10)         | nyligt                   | Besog i alt +++<br>Navarende 🛆 Ugentig gro.<br>0 0             | Malkninger / ko / dag<br>Nuværende 🛆 Ugentlig grs.<br>0 0                                               |                                             |  |  |
|  |                       | noung                    | 🔄   Foretrukne rapporter (10)                                  |                                                                                                    |                                             |  |  |
|  | Sundhedsovers         | Afgoldning               | 10 - Sundheds rapport                                          | Separeret mælk +++<br>Nuværende Ugestilg gits.                                                          | Køer på mælkesep.<br>Nuværende Ugentlig gas |  |  |
|  |                       |                          | 12 - Malkning - Yversundhed arbej 🛈                            | 0 kg 0 kg                                                                                               | 0 0                                         |  |  |
|  | Q 38                  | 8                        | 13 - Malkning - Mislykket<br>14 - Sundhedsbehendling opgaver ① | Protein<br>Naværende 🛆 Ugentlig grs.                                                                    | Fedt/protein<br>Nuværende 🛆 Ugentlig gis    |  |  |
|  | Reproduktions<br>tjek | Mælkeseparati<br>on      | 15 - Malkning - Mælkeseparation 🛈 🛞                            | 0% 0%                                                                                                   | 0 0                                         |  |  |
|  | ~                     | ~                        | 16.1 - Besætningsoversigt foder                                | konc. / 100 kg mælk                                                                                     | Konc. / maelik                              |  |  |
|  |                       |                          | 23.1 - Malkning - Yversundhedsanalyse                          | Novariende Ugentlig gis.                                                                                | Nuværende Ugentlig prs.                     |  |  |
|  | Akut<br>yversundhed   | Mislykket                | 41 - Ko Robot Effektivitet DK (147)                            | •                                                                                                    | •                                           |  |  |
|  | Alle åbne opgaver >   |                          | 56 - Malkning - Robot Præsentation ()                          | KPFER SENESTE OPDATERING, I DAG 10:02                                                                   |                                             |  |  |
|  |                       |                          | Alla raynostar s                                               | ()   Forventet mælkemængde                                                                              |                                             |  |  |
|  | Rid(0)                |                          |                                                                | legen fo                                                                                                | vrbindelse til 'skyen' for nyligt           |  |  |
|  | tilgængelig           |                          |                                                                |                                                                                                    |                                             |  |  |
|  |                       |                          |                                                                | △   Alarmer (0)                                                                                         |                                             |  |  |

1. Vælg under forestrukne rapporter, den rapport som hedder 'opstartstjek'.

| 1.1 |                                           |         |       |               |           |                                    |                |                |               |              |                    |                     |     |
|-----|-------------------------------------------|---------|-------|---------------|-----------|------------------------------------|----------------|----------------|---------------|--------------|--------------------|---------------------|-----|
| 1   | <ul> <li>Opstartstjek malkende</li> </ul> |         |       |               |           |                                    |                |                |               |              |                    |                     |     |
|     |                                           | Dyr nr. | Lakt. | Lakt.<br>dage | Responder | Gruppe                             | Dage<br>dræg 🝦 | Dags<br>ydelse | Mælke<br>flow | Tid<br>siden | Gns.<br>Malkninger | Gns.<br>Afvisninger | Bok |
| 1   | N                                         | 1       |       | 175           |           |                                    |                | 0,0            |               |              | 0                  | 0                   |     |
|     | 50                                        | 1       |       |               |           |                                    |                | 0,0            |               |              |                    |                     |     |
| 1   |                                           | 4644    | 1     | 401           |           | - Opstartsgruppe                   | 292            | 0.0            |               |              |                    |                     |     |
|     | 0                                         | 4212    | 4     | 387           |           | - Opstartsgruppe                   | 280            | 0.0            |               |              |                    |                     |     |
|     |                                           | 4515    | 2     | 373           |           | - Opstartsgruppe                   | 278            | 0.0            |               |              |                    |                     |     |
|     |                                           | 1076    | 4     | 403           |           | - Opstartsgruppe                   | 270            | 0.0            |               |              |                    |                     |     |
|     | 2                                         | 1330    | 3     | 429           |           | - Opstartsgruppe                   | 229            | 0.0            |               |              |                    |                     |     |
|     |                                           | 1247    | 4     | 302           |           | - Opstartsgruppe                   | 228            | 0.0            |               |              |                    |                     |     |
|     |                                           | 1115    | 4     | 417           |           | - Opstartsgruppe                   | 227            | 0.0            |               |              |                    |                     |     |
| L   |                                           | 4544    | 2     | 415           |           | - Opstartsgruppe                   | 224            | 0.0            |               |              |                    |                     |     |
| V   |                                           | 4320    | 3     | 289           |           | - Opstartsgruppe                   | 220            | 0.0            |               |              |                    |                     |     |
| 1   |                                           | 4549    | 2     | 285           |           | - Opstartsgruppe                   | 217            | 0.0            |               |              |                    |                     |     |
|     | U                                         | 4229    | 4     | 317           |           | - Opstartsgruppe                   | 200            | 0.0            |               |              |                    |                     |     |
|     | Ū.                                        | 4739    | 1     | 247           |           | - Opstartsgruppe                   | 193            | 0.0            |               |              |                    |                     |     |
|     |                                           | 3857    | 4     | 695           |           | <ul> <li>Opstartsgruppe</li> </ul> | 189            | 0.0            |               |              |                    |                     |     |
|     |                                           | 4437    | 3     | 275           |           | <ul> <li>Opstartsgruppe</li> </ul> | 189            | 0.0            |               |              |                    |                     |     |
|     |                                           | 4728    | 1     | 266           |           | <ul> <li>Opstartsgruppe</li> </ul> | 189            | 0.0            |               |              |                    |                     |     |
|     |                                           | 4709    | 1     | 289           |           | <ul> <li>Opstartsgruppe</li> </ul> | 184            | 0.0            |               |              |                    |                     |     |
|     |                                           | 4584    | 2     | 245           |           | - Opstartsgruppe                   | 182            | 0.0            |               |              |                    |                     |     |
|     |                                           | 4701    | 1     | 319           |           | - Opstartsgruppe                   | 179            | 0.0            |               |              |                    |                     |     |
|     |                                           | 4561    | 2     | 301           |           | - Opstartsgruppe                   | 177            | 0.0            |               |              |                    |                     |     |
|     |                                           | 4576    | 2     | 240           |           | - Opstartsgruppe                   | 177            | 0.0            |               |              |                    |                     |     |

2. Nu markerer du de ko numre du gerne vil give halsbånd på ligesom på billedet. (Vælg dog max. 10 stk.) Derefter trykker du på plusset.

Lely Center Herrup

LELY

| Ny post<br>Registrér ny inform | nation <u>Få mere at vid</u> | ×                      |              |              |                |               |              |                    |      |
|--------------------------------|------------------------------|------------------------|--------------|--------------|----------------|---------------|--------------|--------------------|------|
| 10 Køer valgt                  |                              |                        | ipe          | Dage<br>dræg | Dags<br>ydelse | Mælke<br>flow | Tid<br>siden | Gns.<br>Malkninger | Afvi |
|                                |                              |                        |              |              | 0,0            |               |              | 0                  |      |
|                                |                              |                        | 1000 M       |              | 0,0            |               |              |                    |      |
| Õ                              | 5p                           | 6                      | startsgruppe | 292          | 0.0            |               |              |                    |      |
| Malk nu                        | Ruteplanlægning              | Kælvning               | startsgruppe | 280          | 0.0            |               |              |                    |      |
|                                |                              |                        | startsgruppe | 278          | 0.0            |               |              |                    |      |
| •                              | (×)                          | ത്                     | startsgruppe | 270          | 0.0            |               |              |                    |      |
| Inseminering                   | Goldning                     | Brunst                 | startsgruppe | 229          | 0.0            |               |              |                    |      |
|                                |                              |                        | startsgruppe | 228          | 0.0            |               |              |                    |      |
| ch.                            | Ntælkeseparation             | -                      | startsgruppe | 227          | 0.0            |               |              |                    |      |
| Sundhedshehandli               |                              | (2)<br>Drægtighedstjek | startsgruppe | 224          | 0.0            |               |              |                    |      |
| ng                             |                              |                        | startsgruppe | 220          | 0.0            |               |              |                    |      |
|                                |                              |                        | startsgruppe | 217          | 0.0            |               |              |                    |      |
| 0                              | Fast Fodring                 | Abort                  | startsgruppe | 200          | 0.0            |               |              |                    |      |
| Malkeindstillinger             |                              |                        | startsgruppe | 193          | 0.0            |               |              |                    |      |
|                                | 0                            |                        | startsgruppe | 189          | 0.0            |               |              |                    |      |
| 6.9                            | 1 19 1                       | 50                     | startsgruppe | 189          | 0.0            |               |              |                    |      |
| Pâmindelse                     | Generelle ko-                | Scorer                 | startsgruppe | 189          | 0.0            |               |              |                    |      |
|                                | oplysninger                  |                        | startsgruppe | 184          | 0.0            |               |              |                    |      |
| $\smile$                       |                              |                        | startsgruppe | 182          | 0.0            |               |              |                    |      |
| 0                              |                              |                        | startsgruppe | 179          | 0.0            |               |              |                    |      |
| Overførsel                     |                              |                        | startsgruppe | 177          | 0.0            |               |              |                    |      |
|                                |                              |                        |              | 177          | 0.0            |               |              |                    |      |
| Wilfel and a set               | al rapport                   |                        | startsoruppe | 175          | 0.0            |               |              |                    |      |
| Tilføj rapport /               |                              |                        | startsgruppe | 174          | 0.0            |               |              |                    |      |
|                                |                              |                        | startsgruppe | 171          | 0.0            |               |              |                    |      |
| Tilføj graf                    |                              | >                      | startsgruppe | 167          | 0.0            |               |              |                    |      |
|                                |                              |                        | startsgruppe | 162          | 0.0            |               |              |                    |      |
|                                |                              |                        | startsgruppe | 161          | 0.0            |               |              |                    |      |
|                                |                              | startsoruppe           | 160          | 0.0          |                |               |              |                    |      |

## Tryk nu på 'Generelle kooplysninger'

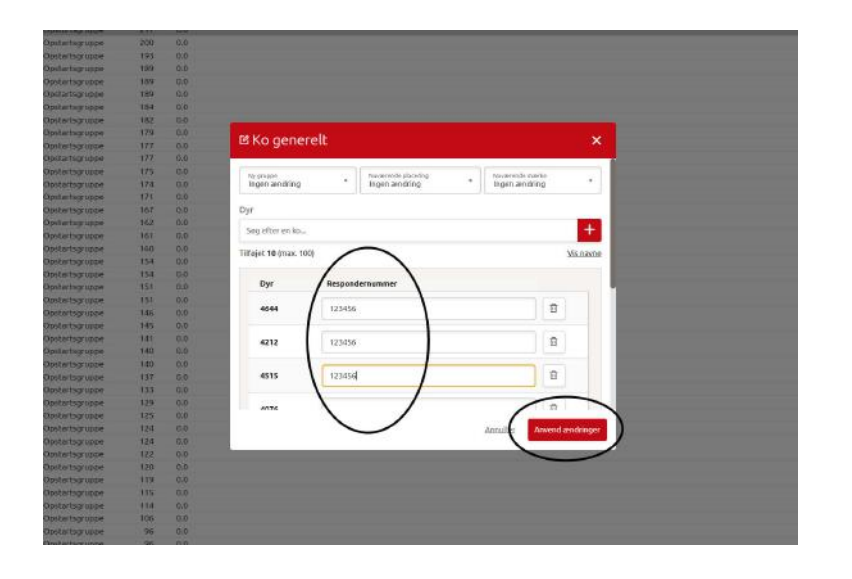

4. Nu skriver du transpondernumrenene ud fra den ko det passer til på din liste. Og når du har tastet på de valgte køer trykker du 'anvend ændringer'